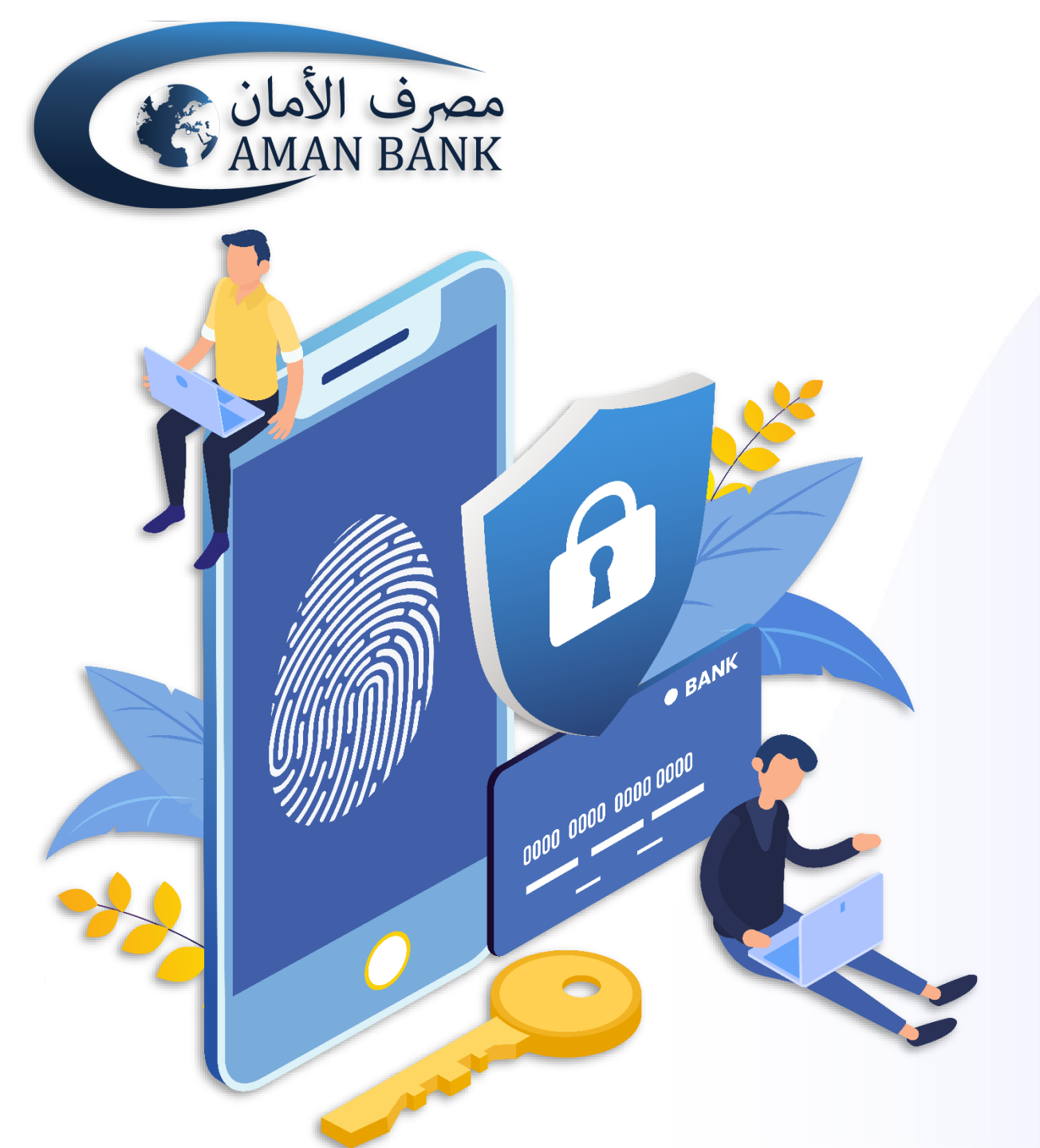

# دليل المستخدم

كيفية التسجيل في تطبيق **Aman Secure** 

| (□ 奈 4:56                                                   |
|-------------------------------------------------------------|
| مصرف الأمان<br>AMAN BANK                                    |
| تطبيق حماية معاملات أمان موبايل                             |
| تسبجیل<br>المتابعة إلى AmanSecure                           |
| اسم المستخدم أمان موبايل                                    |
| كلمة سر أمان موبايل                                         |
| تسجيل                                                       |
| كيف يعمل هذا التطبيق؟                                       |
| حقوق النشر محفوظة لصيرف الأمان 2019©<br>جميع الحقوق محفوظة. |
|                                                             |

#### قم بتسجيل الدخول باستخدام اسم المستخدم وكلمة السر الخاصة بتطبيق أمان موبايل في الحقل المخصص واضغط على "تسجيل"

## قم بإدخال كلمة المرور لمرة واحدة (OTP) التي ستصلك على رقم هاتفك والبريد الإلكتروني الخاص بك في الحقل المخصص وقم بالضغط على "تسجيل"

| (                                                                                      | 4:56                      |  |
|----------------------------------------------------------------------------------------|---------------------------|--|
| المصادقة                                                                               | 000                       |  |
| تم إرسال كلمة مرور لمرة واحدة إلى رقم الهاتف<br>المحمول الخاص بك. الرجاء إدخالها أدناه |                           |  |
| واحدة ( (OTP                                                                           | أدخل كلمة المرور لمرة و   |  |
|                                                                                        | تسجيل                     |  |
|                                                                                        |                           |  |
|                                                                                        |                           |  |
|                                                                                        |                           |  |
| يظة لمصرف الأمان 2019©<br>لحقوق محفوظة.                                                | حقوق النشر محفو<br>جميع ا |  |
|                                                                                        | )                         |  |

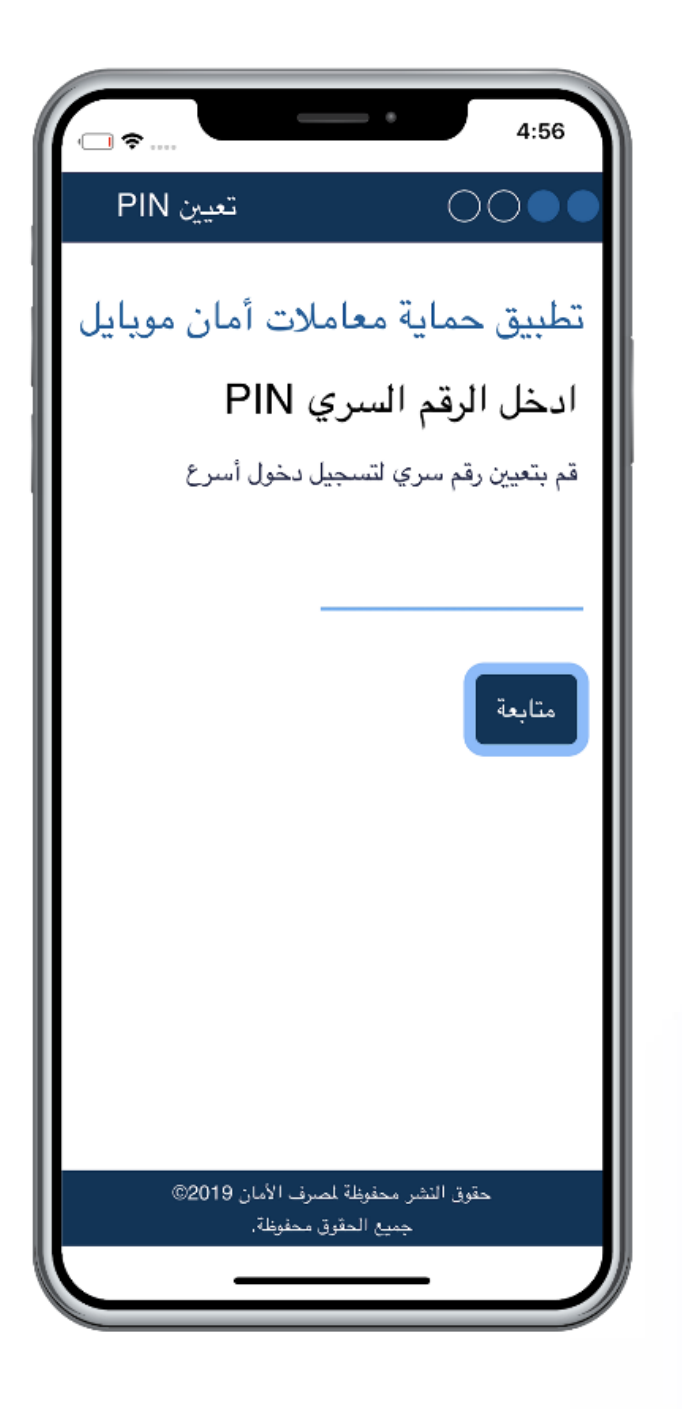

#### قم بتعيين رمز تعريف شخصي (PIN) على أن يتكون من أربعة أرقام وذلك لتسجيل دخول أسرع إلى تطبيق أمان Secure

| _ ≈                          | 4:56                     |
|------------------------------|--------------------------|
| تعيين PIN                    | $\bigcirc$               |
|                              |                          |
| للات أمان موبايل             | تطبيق حماية معاه         |
| ب PIN                        | تأكيد الرقم السرب        |
| رى                           | ادخل الرقم السري مرة أخر |
|                              |                          |
| -                            |                          |
|                              |                          |
|                              | منابعه                   |
|                              | عودة                     |
|                              |                          |
|                              |                          |
|                              |                          |
|                              |                          |
|                              |                          |
| سرف الأمان 2019©<br>تحمينياة | حقوق النشر محفوظة لم     |
| ن محقوطة.                    | جنيع الصور               |
|                              |                          |

### قم بإعادة إدخال رمز التعريف الشخصي (PIN) للتأكيد وقم بالضغط على "متابعة"

#### لقد قمت الأن بالتسجيل في تطبيق أمان سكيور بنجاح ويمكنك استخدامه لتصريح معاملاتك المصرفية التي تقوم بها عبر تطبيق أمان موبايل وعبر الصيرفة الرقمية عبر الأنترنت

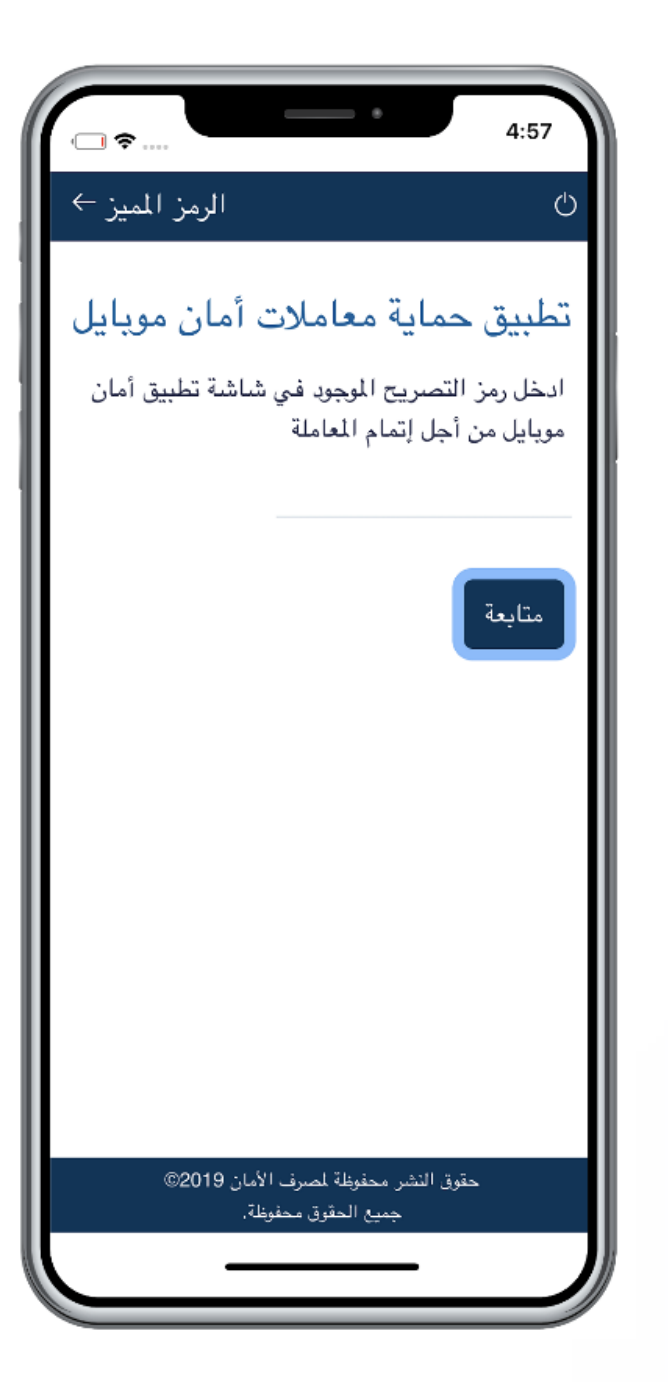

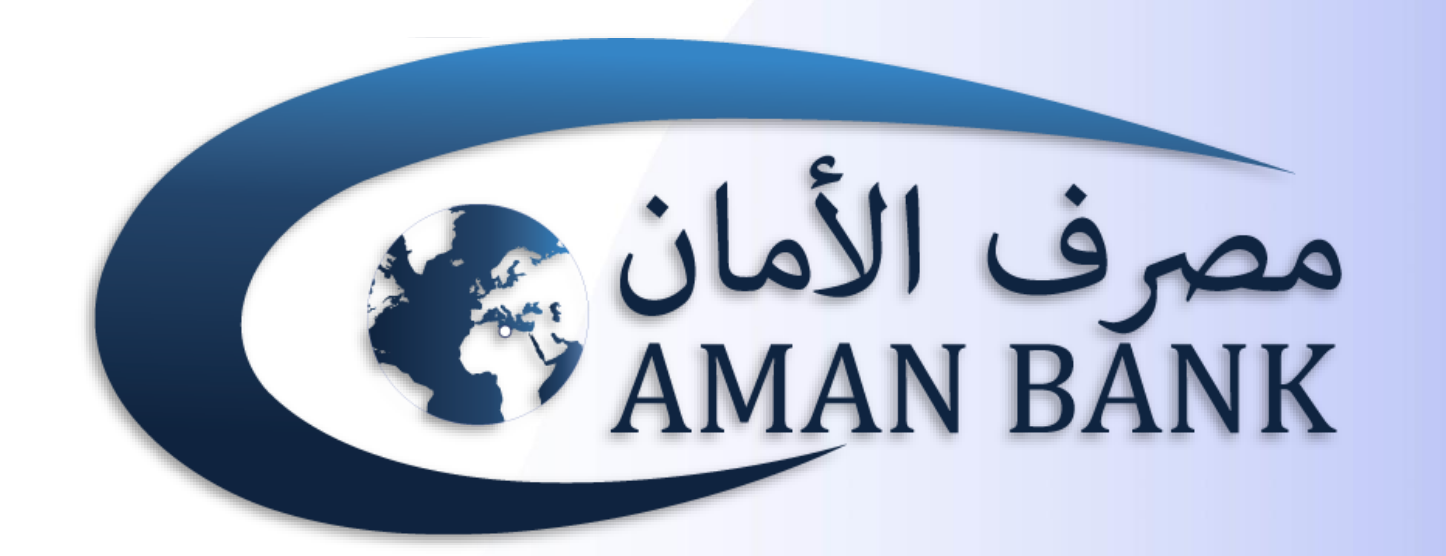